# **〒#1**三 書画カメラ PC-170/190/192/PS751

ソフトウェアマニュアル

ご使 用 にあたって

ご使用の前に必ずこの取扱説明書をよくお読みのうえ、正しくお使い下さい。 お読みになった後は、お使いになる方がいつでも見られる所に必ず保管して下さい。

取扱説明書、ソフトウェア、ソフトウェアマニュアルのダウンロードは、「ヤガミ」ホームページへアクセスして下さい。 カテゴリ内検索で「書画カメラ」と入力して頂くと関連ページが表示されますので、必要に応じてダウンロードして下さい。

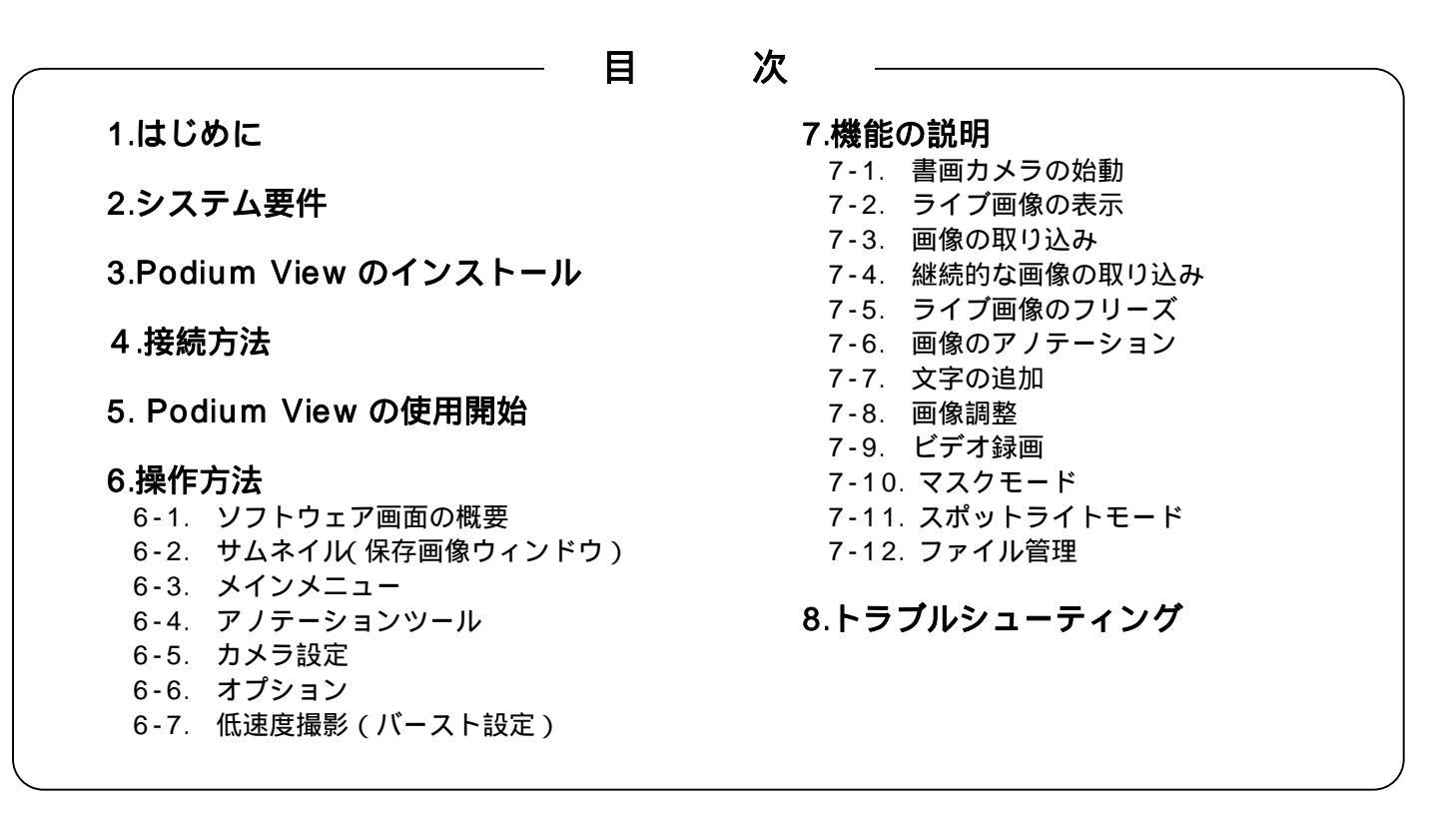

# 1.はじめに

Podium View アプリケーション【Podium View PC2.0 Setup, Zip】のインストール後、このソフトウェアを使用し て下記のことを行なうことができます。

・パソコン上での使用(コントロール)。

・画像の取り込みおよび録画。

・画像のアノテーション(注釈文字の追加など)、重要部分の強調表示および取り込んだ画面の保存。

# 2.システム要件

## Windows XP

- •CPU:P4 2.8 GHz 以上
- ・最小メモリ:512 MB
- •Direct X 9 対応
- ·解像度:1024 x 768
- ・最低ハードドライブ容量:100MB
- •Windows XP SP2 以降

Windows Vista / 7 •CPU:P4 2.8 GHz ・最小メモリ:1 GB (32 ビット) 2 GB (64 ビット) •Direct × 9 対応 •解像度:1024 x 768 ・最低ハードドライブ容量:100MB Windows 8 •CPU: 2.0 GHz ・最小メモリ:1 GB (32 ビット) 2 GB (64 ビット) •Direct×9 対応 •解像度:1024 x 768 ・最低ハードドライブ容量:100MB

<u>3.Podium View のインストール</u> 1.ヤガミホームページにアクセス後、ソフトウェア [Podium View PC2.0 Setup. Zip] をダウンロードして下さい。

2.ダウンロードファイルを解凍した後、[Podium View]ファイルをクリックします。

3. 以降は Podium View のインストールウィザードとインストールのために画面の指示に従ってください。

| Podium View 2.0 - InstallShield Wizard |                                                                                                    | Podium View 2.0 - Inst                      | allShield Wizard                             |                   | ×    |
|----------------------------------------|----------------------------------------------------------------------------------------------------|---------------------------------------------|----------------------------------------------|-------------------|------|
|                                        | Welcome to the InstallShield Wizard for Podium<br>View 2.0                                          | Choose Destination<br>Select folder where s | n Location<br>setup will install files.      |                   |      |
|                                        | The InstallShield Wizard will install Podium View 2.0 on<br>your computer. To continue, click Next. | Install Poo<br>C:\Program                   | dium View 2.0 to:<br>m Files∖Podium View 2.0 | _ <u>_</u> han    | ge   |
|                                        |                                                                                                    |                                             |                                              |                   |      |
|                                        |                                                                                                    |                                             |                                              |                   |      |
|                                        | < Back Next > Cancel                                                                                | InstallShield                               |                                              | < Back Next > Can | icel |

4.ユーザー名・(会社名)を確認(入力)します。

| Podium View 2.0 - InstallShield Wizard                 | Podium View 2.0 - InstallShield Wiz                                  | ard 💽                                                                                                    |  |  |
|--------------------------------------------------------|----------------------------------------------------------------------|----------------------------------------------------------------------------------------------------|--|--|
| Customer Information<br>Please enter your information. | Ready to Install the Program<br>The wizard is ready to begin install | lation.                                                                                                    |  |  |
| User Name:                                             | Click Install to begin the installation                              | n.                                                                                                    |  |  |
| ABC                                                    | If you want to review or change ar<br>the wizard.                    | If you want to review or change any of your installation settings, click Back. Click Cancel to exit<br>the wizard. |  |  |
| <u>C</u> ompany Name:                                  |                                                                      |                                                                                                    |  |  |
| Lumens                                                 |                                                                      |                                                                                                    |  |  |
| Install this application for:                          |                                                                      |                                                                                                    |  |  |
| Anyone who uses this computer (all users)              |                                                                      |                                                                                                    |  |  |
| 🔘 Only for <u>m</u> e (ABC)                            |                                                                      |                                                                                                    |  |  |
| InstallShield                                          | ancel                                                                | < Back Install Cancel                                                                                              |  |  |

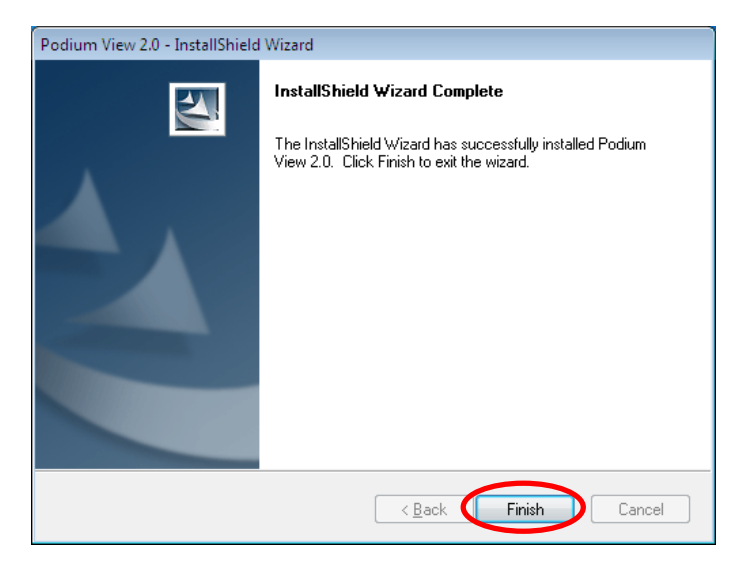

5.[Yes]を押して、デスクトップに Podium View のショートカットを作成して下さい。

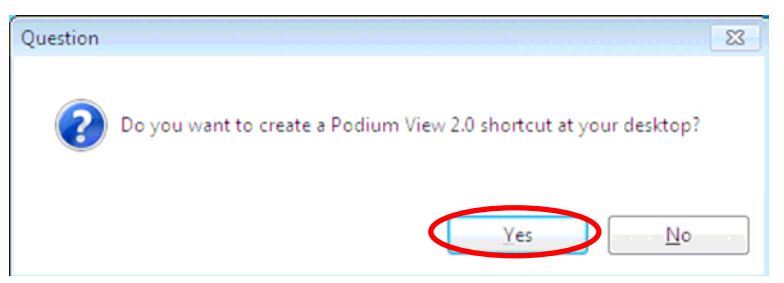

6.インストールが完了したら、[Finish]を押してシステムを再起動します。

| Podium View 2.0 - InstallShield | Wizard                                                                                                    |
|---------------------------------|----------------------------------------------------------------------------------------------------|
|                                 | InstallShield Wizard Complete<br>The InstallShield Wizard has successfully installed Podium<br>View 2.0. Before you can use the program, you must restart<br>your computer.<br>• The Install Podie Podie<br>() Podie Podie<br>• No, I will restart my computer later.<br>Remove any disks from their drives, and then click Finish to<br>complete setup. |
|                                 | < Back Finish Cancel                                                                                                    |

# <u>4.接続方法</u>

4-1.書画カメラの電源コードを接続します。

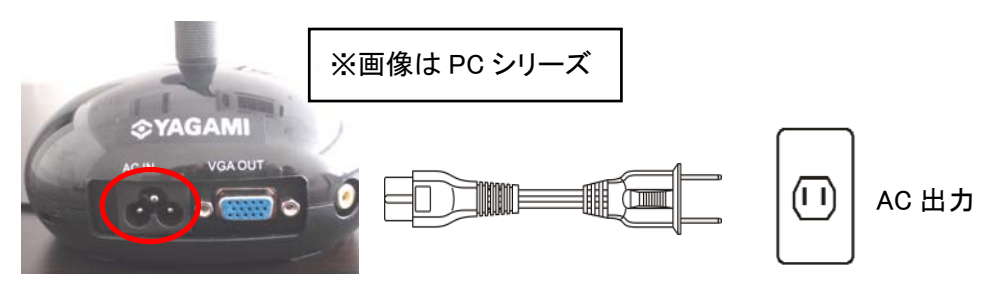

4-2.USB ケーブルを書画カメラとコンピュータに接続します。

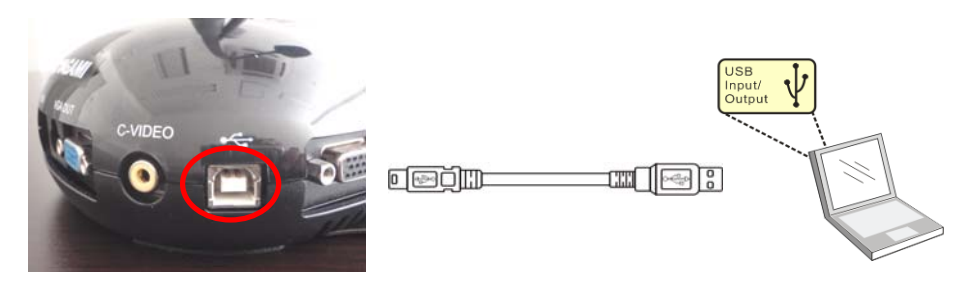

# 5. Podium View の使用開始

5-1.デスクトップ上の[Podium View]アイコン 🕢 をダブルクリックして Podium View を起動します。

5-2. [POWER]アイコン () をクリックすると電源がオンになります。

5-3. [PREVIEW]アイコン (民) をクリックして使用を開始します。

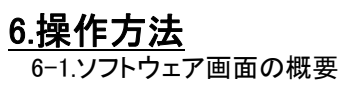

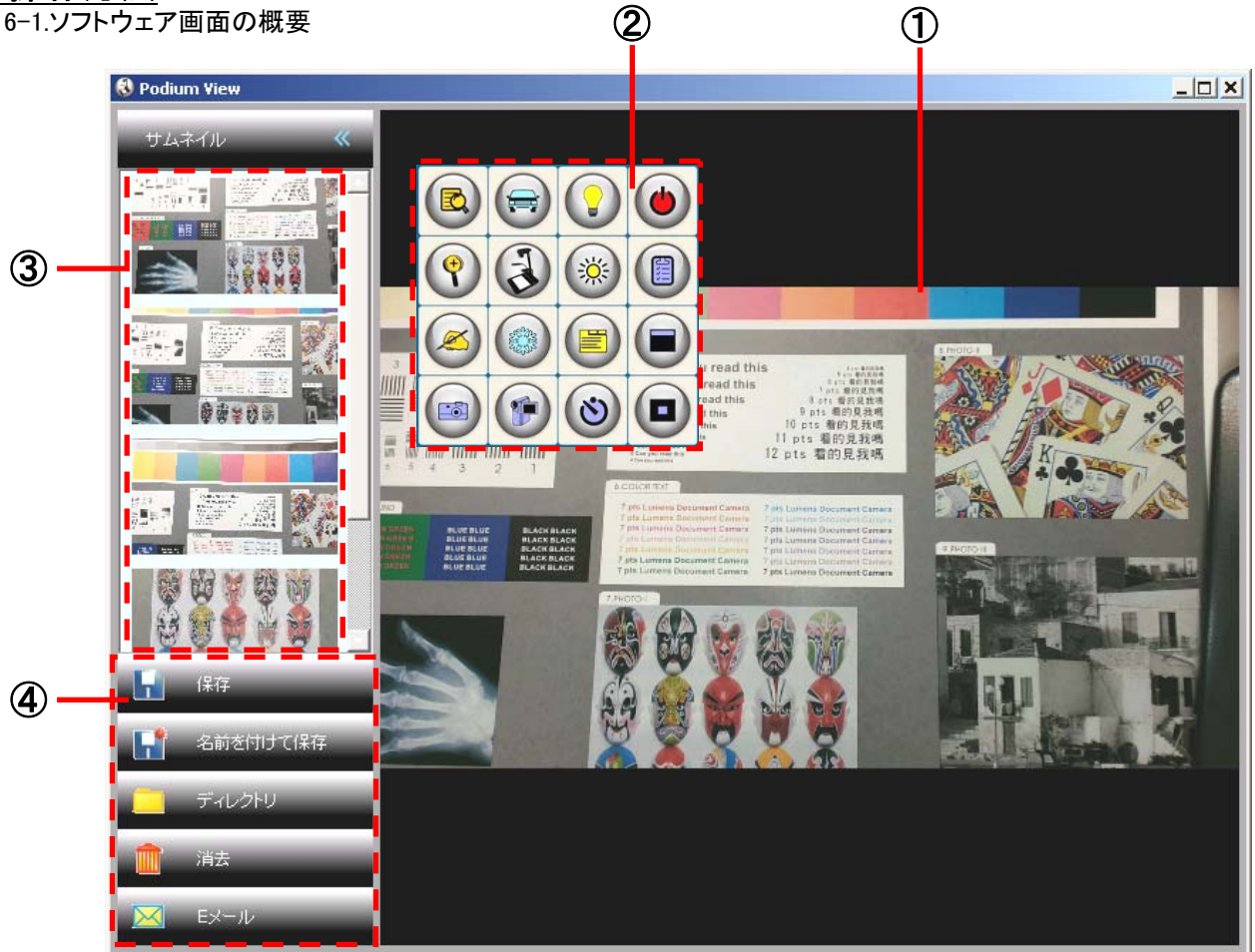

1.ライブ画像 2.メインメニュー 3.サムネイルウィンドウ 4.ファイル管理機能メニュー

6-2.サムネイル(保存画像ウィンドウ)

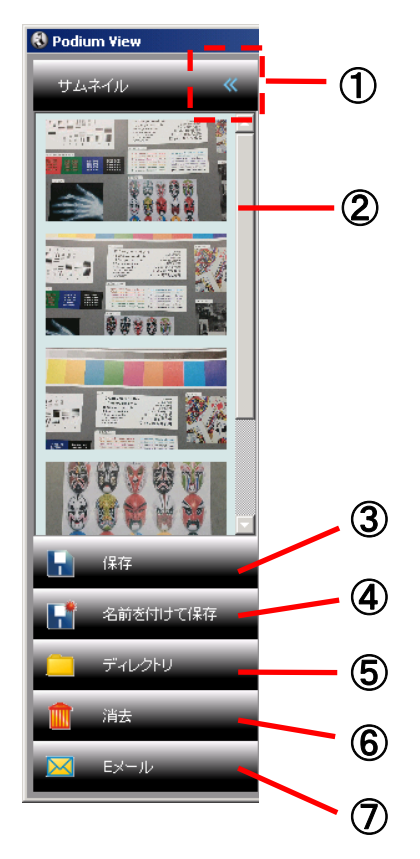

1.サムネイルのオン/オフ 2.保存ビデオ、またはキャプチャ画像のサムネイル画像

(ビデオの場合は 🌄 として表示されます)

3.編集済みビデオの保存 4.新しいファイルとしての保存 5.保存フォルダの変更 6.ファイルの削除 7.Eメール経由でのキャプチャ画像の送信 6-3.メインメニュー

以下のアイコンが表示されますので、ご使用される用途によって使い分けてください。

※書画カメラ PC-170 と Podium View ソフトの表示アイコンが異なります。 Podium View 上での各操作は下表を参考にして下さい。

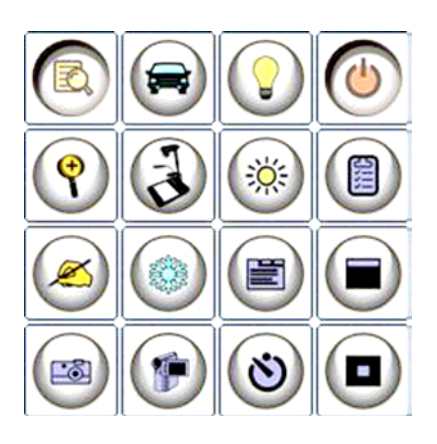

| ۲ | <b>電源:</b><br>書画カメラの電源をオン/オフします。                                                   | <b>?</b> | <b>ランプ</b> :<br>照明ランプをオン/オフします。                                                                 |
|---|------------------------------------------------------------------------------------|----------|-------------------------------------------------------------------------------------------------|
|   | <b>自動調整(オートチューン機能)</b> :<br>ピント、明るさ、ホワイトバランスが最適になる<br>ように画像を自動調整します。               |          | <b>プレビュー</b> :<br>ライブ画像を表示します。                                                                  |
|   | <b>オプション</b> :<br>ビデオの圧縮方法および音源を選択します。<br>画面の設定は <u>6-6 オプション</u> を参照下さい。          |          | <b>輝度</b> :<br>画像の輝度を調整します。                                                                     |
| T | <b>メイン</b> :<br>メイン機能メニューを起動します。                                                   | ?        | <b>ズーム</b> :<br>画像をズームします。                                                                      |
| ۰ | <b>マスクモード</b> :<br>マスクモードを開きます。<br><u>7-10 マスクモード</u> を参照下さい。                      |          | カメラの設定:<br>カメラ設定ウィンドウを起動して、ライブ画<br>像を調整します。<br>画面設定は <u>6-5 カメラ設定</u> を参照下さい。                   |
|   | <b>フリーズ</b> :<br>ライブ画像をフリーズします。<br>再度押すとフリーズが解除されます。                               |          | <b>アノテーション</b> :<br>アノテーションツールを起動します。<br><u>6-4 アノテーションツール</u> を参照下さい。                          |
|   | スポットライトモード:<br>強調モードを開きます。<br><u>7-11 スポットライトモード</u> を参照下さい。                       | 8        | 低速度撮影キャプチャ:<br>バーストモードを使用して、自動画像キャプ<br>チャの時間間隔を調整します。 <u>7-4 連続し</u><br><u>た画像の取り込み</u> を参照下さい。 |
|   | <b>録画:</b><br>ビデオ録画をします。<br>再度押すと録画を終了します。<br>※PC-170 は予めSDカード(別売)を挿入して<br>ご使用下さい。 |          | <b>キャプチャ:</b><br>画像をキャプチャします。                                                                   |

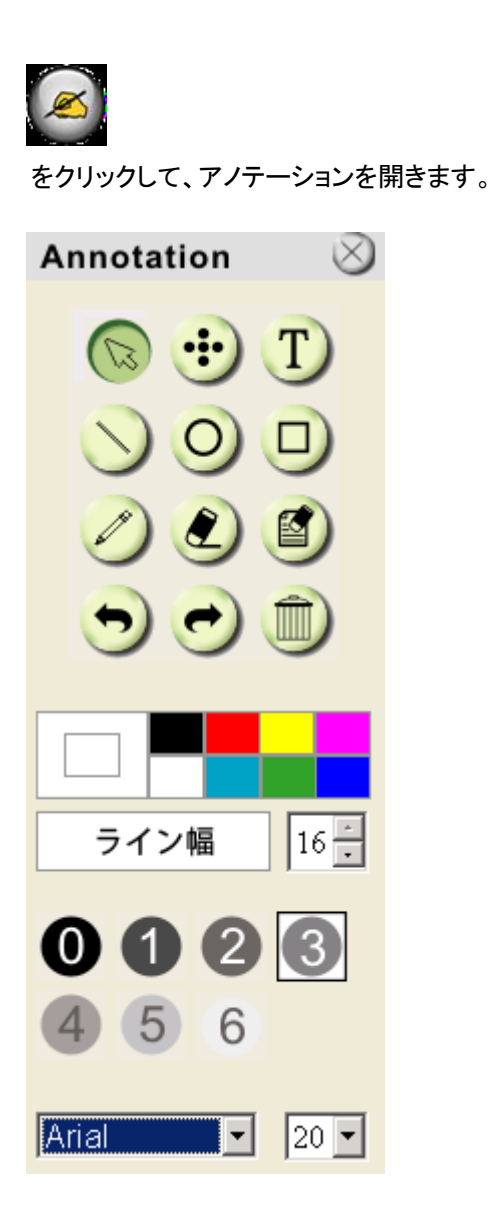

| アイコン             | 説明                                 |
|------------------|------------------------------------|
|                  | ポインターツール                           |
| <del>(</del>     | レーザーツール                            |
| T                | テキスト挿入                             |
| 0                | イレーサ<br>フリーハンド描画ツールのマークを<br>クリアします |
| $\bigcirc$       | 直線の描画                              |
| 0                | 楕円の描画                              |
|                  | 長方形の描画                             |
|                  | 削除                                 |
| $\oslash$        | フリーハンド描画ツール                        |
| •                | 戻る                                 |
| •                | 次に進む                               |
|                  | すべて消去                              |
|                  | ペンの色の選択                            |
| ライン幅 16 一        | 線幅の選択                              |
| 0 1 2 3<br>4 5 6 | 透明度の選択                             |
| Arial            | フォントの選択                            |
| 24 🛟             | フォントサイズの選択                         |

#### 描画対象を左クリックし、さらに右肩の▼をクリックします

| □ 1 複写  | Ctrl+D | 複写∶描画対象を⊐ピーして複製を作成します |
|---------|--------|-----------------------|
| 🔀 カット   | Ctrl+X | カット:描画対象を切り取ります       |
| 🖻 ⊐Ľ~   | Ctrl+C | コピー:描画対象をコピーします       |
| ◎ 貼り付け  | Ctrl+V | 貼り付け:描画対象を貼り付けます      |
| 💼 消去    | Del    | 消去∶描画対象を削除します         |
| 🖳 前方に移動 |        | 前方に移動:描画対象を最前面へ移動します  |
| 🔌 後方に送る |        | 後方に送る:描画対象を最後部へ移動します  |
| 🕙 前方に移動 |        | 前方に移動:描画対象を前方へ移動します   |
| 🔍 後方に送る |        | 後方に送る:描画対象を後方へ移動します   |

#### 画面の空白部分を右クリックします

| 商 貼り付け    | Ctrl+∨ | 貼り付け:描画対象を貼り付けします      |
|-----------|--------|------------------------|
| ☆ すべてを選択  | Ctrl+A | すべてを選択:描画対象すべてを選択します   |
| 🥤 すべてをクリア |        | すべてをクリア:描画対象すべてをクリアします |

#### 6-5.カメラ設定

カメラ設定インターフェースを介してライブ画像をコントロールします。

操作手順は書画カメラのコントロールパネル、およびリモコンと同じです。詳しくは書画カメラのユーザーマニュアルを 参照して下さい。

<注意>

ボタン表示は製品の機能によって異なる場合があります。有効でないボタンはグレー表示になります。

6-5-1. (

「) をクリックしてカメラ設定インターフェースを開きます。

ケース1

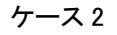

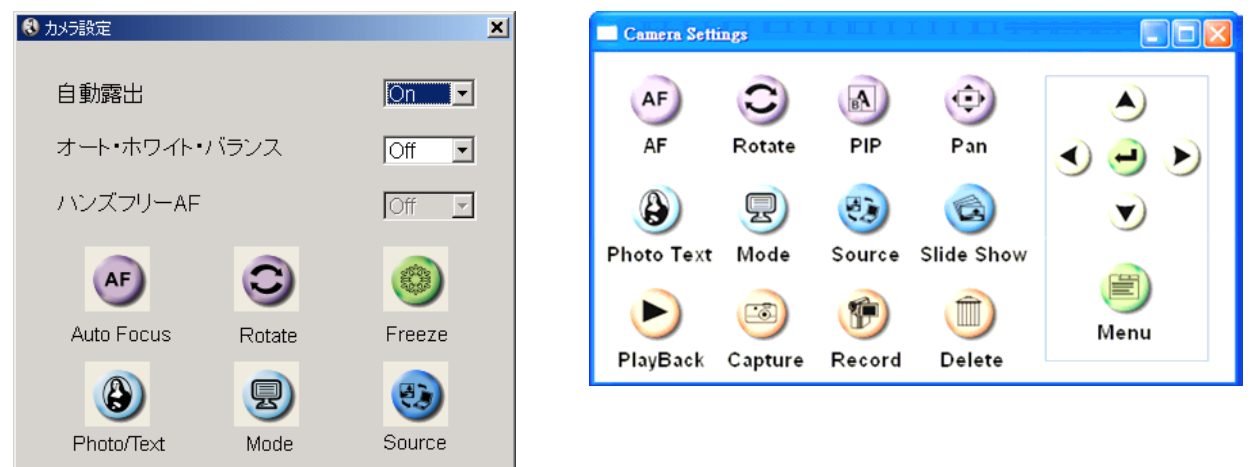

6-6.オプション

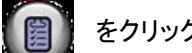

をクリックしてオプションメニューを開きます。

| 🕄 オブション 💌         |
|-------------------|
| 初期設定              |
| 言語                |
| 日本の               |
| ビデオ圧縮タイプ          |
| Microsoft Video 1 |
| ▶ ビデオ圧縮の有効化       |
| □ オーディオ・レコーダの有効化  |
| オーディオソース          |
| Lumens Audio      |
|                   |

1.初期設定(工場出荷時設定へのリセット): 工場出荷時へのリセットを有効にします。

2.言語:

言語を設定します(日本語に設定して下さい)。

3.ビデオ圧縮タイプ

ビデオフォーマットを設定します。

<注意>

Windows OS での設定前に、【ビデオ圧縮有効化】をする必要があ ります。

4.オーディオ・レコーダの有効化 オーディオレコーダ装置を有効にし、音源を設定します。

6-7.低速度撮影(バースト設定)

き をクリックして低速度撮影メニューを開きます。

| 🕄 低速撮影     |        |            |                | × |
|------------|--------|------------|----------------|---|
| ファイル名:     | Lumens | -ҮҮҮҮ-ММ-D | D-HH-NN-SS.jpg |   |
| ┌開始時間の選択── |        |            |                | 1 |
| ⊙ 今すぐに     |        |            |                |   |
| ○ 開始時刻     | 2013   | /04/02 🔽   | 14:58:50 է     |   |
| 低速撮影設定     |        |            |                | 7 |
| 映像を取込む間隔   |        | 5          | 秒              |   |
| ● 取込むタイマー  |        | 1          | 時間             |   |
| ○ キャプチャ・フレ | -4     | 100        | フレーム           |   |
| ✓ C        | ik     | × 取り消      | L              |   |

1.ファイル名を指定します。

2.開始時間の選択をします。

3.低速度撮影の設定をします。 キャプチャ間隔、およびキャプチャ時間を設定します。

# 7.機能の説明

7-1.書画カメラの始動

く注意>

をクリックして電源をオン/オフします。

書画カメラの電源がオンになると、ランプが点滅します。 シャットダウンの後、ランプの点滅が終わるまでは再起動はできません。

#### 7-2.ライブ画像の表示

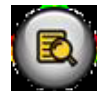

をクリックしてライブ画像を表示します。

#### 7-3.画像の取り込み

をクリックして画像をキャプチャします。 <注意>

サムネイル領域にキャプチャ画像が表示されます。

#### 7-4.連続した画像の取り込み

をクリックしてバーストモード設定を開きます。設定後に**【OK】**をクリックします。 <注意>

低速度撮影の設定には、6-7低速度撮影(バースト設定)を参照して下さい。

く注意>

サムネイル領域にキャプチャ画像が表示されます。

#### 7-5.ライブ画像のフリーズ

をクリックしてライブ画像をフリーズします。もう一度クリックするとフリーズを解除します。

7-6.画像のアノテーション

保存された画像をアノテーションするには、サムネイル領域の画像を開いて下さい。

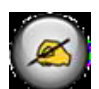

をクリックしてアノテーションツールを開きます。

### アノテーションツールを選択します。

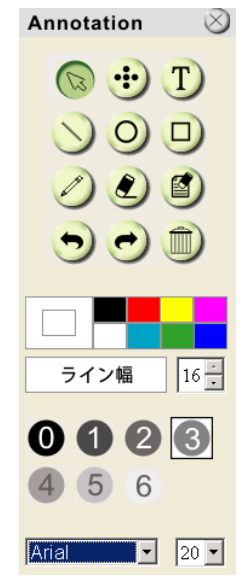

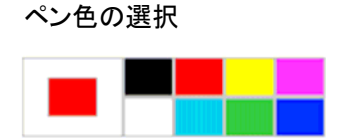

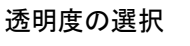

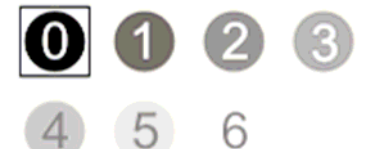

線幅の選択

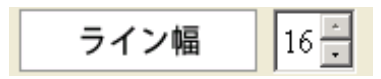

表示された画像にアノテーションする

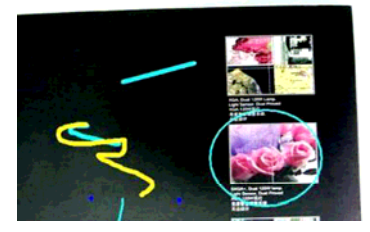

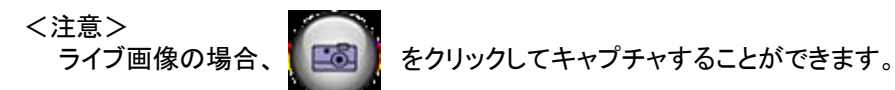

サムネイルから開いた画像ファイルの場合、**[保存]**または**[名前を付けて保存]**をクリックしてそのファイルを保存し ます。 <注意>

録画時にアノテーションを追加できますが、保存はできません。

### 7-7.文字の追加

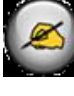

をクリックしてアノテーションツールを開きます。

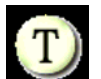

を選択します。

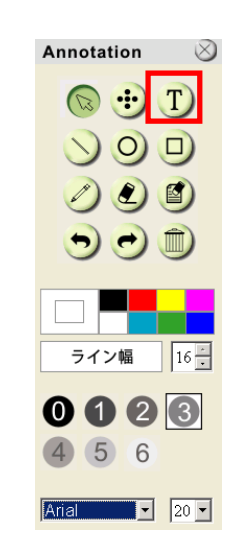

画面をクリックすると、[Text Tool]ウィンドウが表示されます。

ブランク部分に文字を入れてから[OK]を押します。

| 1 | ŀ |
|---|---|
|   |   |
|   |   |
|   |   |
|   |   |
|   |   |
|   |   |
|   |   |
|   |   |
|   |   |
|   |   |

対象をクリックしてから文字のカラーを選択します。

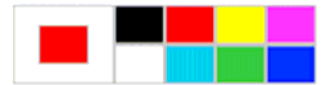

対象をクリックしてから透明度を選択します。

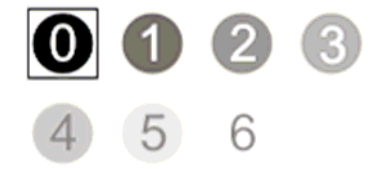

対象をクリックしてからフォントとフォントサイズを選択します。

| Arial                     | 24 2                                                  |          |
|---------------------------|-------------------------------------------------------|----------|
| <注意><br>ライブ画 <sup>、</sup> | 像の場合、                                                 |          |
| 画像ファ                      | イルの場合、 <b>〔保存〕</b> または <b>〔名前を付けて保存〕</b> をクリックして保存するこ | ことができます。 |

#### 7-8.画像調整

- 対象の方向を回転させる:対象をクリックしてから、画像の緑のポイントへ移動します。
   マウスの左ボタンを押したまま左右に動かすと、対象物が回転します。
- 対象のサイズを変更する:対象をクリックしてから、画像の白のポイントへ移動します。
   マウスの左ボタンを押したままで、対象物のサイズを調節します。

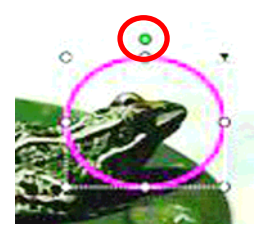

 ・対象物をクリックして、対象の右上の逆三角形アイコンをクリックするか、対象物を 右クリックすると操作メニューが表示されます。
 メニューの詳細情報は、6-4 アノテーションツールを参照して下さい。

#### 7-9.ビデオ録画をする。

<注意>PC-170 は予めSDカード(別売)を挿入してご使用下さい。

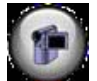

をクリックして録画ツールを開きます。

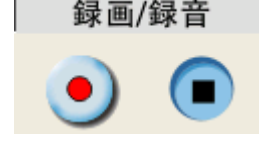

<注意>

をクリックすると、ビデオ形式およびオーディオソースの設定ウィンドウが表示されます。

詳細は、6-6 オプションを参照して下さい。

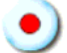

をクリックして録画を開始します。

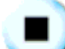

をクリックして録画を停止します。

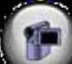

をクリックして録画ツールを閉じます。

<注意>

録画時にアノテーションを追加できますが、保存はできません。

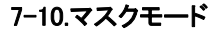

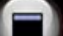

をクリックしてマスクモードを開きます。

ブロックの長さと幅は、マウスで直接変更できます。

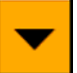

をクリックしてブロックの透明度を変更できます。

🗶 をクリックしてマスクモードを閉じます。

#### 7-11.スポットライトモード

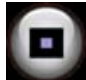

をクリックしてスポットライトモードを開きます。

ブロックの長さと幅は、マウスで直接変更できます。

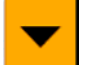

をクリックしてブロックの透明度を変更します。

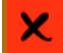

をクリックしてスポットライトモードを閉じます。

#### 7-12.ファイル管理

7-12-1.新しいファイルとしての保存

・最初に画面の左側にある「サムネイル」ウィンドウ内の写真または画像ファイルを ダブルクリックします。

・ファイル名を入力後、〔保存〕をクリックすると保存が完了します。

7-12-2.ファイルアクセス位置の変更

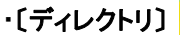

をクリックすると、〔フォルダの参照〕ウィンドウが表示されます。

・フォルダの位置を選択した後、[OK]をクリックすると、次回に画像を保存する ためのフォルダが変更されます。

7-12-3.ファイルの削除

・最初に画面の右側にある「サムネイル」ウィンドウ内の写真をダブルクリックします。

・〔消去〕 (()) をクリックしてファイルを削除します。

7-12-4.ファイルをEメールで送信する。

・最初に画面の右側にある「サムネイル」ウィンドウ内の写真をダブルクリックします。

・[Eメール]

🔣 をクリックすると、新しいEメールが開きます。

# 8.トラブルシューティング

8-1.Podium View のインストール後、ライブ画像に黒い画像が表示される。

- 解決方法:
  - 1. Podium View を削除してからコンピュータを再起動します。
  - 2. Podium View を再インストールします。

8-2. Podium View 起動時に何の画面も表示されず、Podium View エラーメッセージが表示されます。

「システムビデオ制限に達しました。Podium View ユーザーマニュアルのトラブルシューティングの項を参照して下さい」 解決方法:

1.コンピュータに接続された拡張デスクトップ(2 モニター)を使用しているかどうかを確認してください。その場合は、 Podium View のショートカットを拡張デスクトップに移動して起動してください。

2.ステップ1で解決されない場合は、拡張デスクトップをオフにしてください。

3.ステップ2でも解決されない場合は、デスクトップの解像度を下げてください。

4.ステップ3でも解決されない場合は、Podium View ソフトウェアを再インストールしてください。

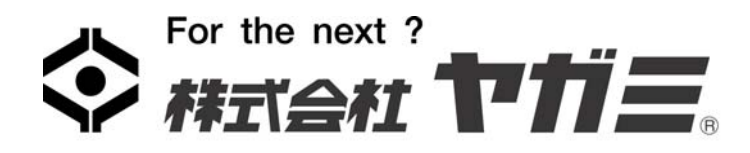

| 本 社     | 〒460-0002 名古屋市中区丸の内3丁目2番29号           |
|---------|---------------------------------------|
|         | TEL (052) 951–9251 FAX (052) 951–6454 |
| 東 京 支 店 | 〒114-0024 東京都北区西ヶ原1丁目9番1号             |
|         | TEL (03) 3915-2221 FAX (03) 3917-2221 |
| 大 阪 支 店 | 〒547-0035 大阪市平野区西脇3丁目3番2号             |
|         | TEL (06) 6702-9991 FAX (06) 6702-9522 |
| 福岡営業所   | 〒812-0007 福岡市博多区東比恵4丁目5番7号            |
|         | TEL (092) 471–1477 FAX (092) 471–0237 |

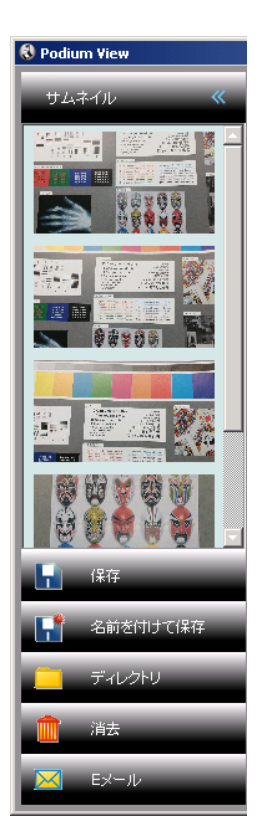